### Too Many Emails? You can Turn Off Google Classroom notifications or Set by Class

Students can:

- Turn all notifications on or off.
- Choose which notifications you get.
- Turn notifications for a class on or off.

#### IF YOU TURN OFF YOUR NOTIFICATIONS, YOU NEED TO CHECK YOUR CLASSROOMS EVERY DAY to SEE ASSIGNMENTS.

- 1. Go to <u>classroom.google.com</u>.
- 2. At the top, click Menu

| ≡ Google | Classroom | + ::: |   |
|----------|-----------|-------|---|
|          |           | _     | : |
|          |           |       |   |
|          |           |       |   |
|          |           | =     | : |
|          |           |       |   |
|          |           |       |   |

3. Click Settings.

(You might need to scroll down.)

| •        |      |
|----------|------|
| •        | <br> |
| •        |      |
| •        |      |
|          |      |
| Settings |      |

- 4. Next to Receive email notifications, choose one:
  - To turn off notifications, click the switch to Off
  - To turn on notifications, click the switch to On

# **Customize notifications**

You can choose which notifications you receive for all of your classes. For example, you can turn off invitation notifications for all classes but keep assignment notifications on.

- 1. Go to classroom.google.com.
- 2. At the top, click Menu  $\blacksquare$ .

| ≡ Google | Classroom |          | + ::: 🕲 |
|----------|-----------|----------|---------|
|          | <u> </u>  | <u> </u> | = :     |
|          |           |          |         |
|          |           |          |         |
| = :      |           |          | =;      |
|          |           |          |         |
|          |           |          |         |

3. Click Settings.

(You might need to scroll down.)

| •        | = : | <br><u> </u> |
|----------|-----|--------------|
| •        |     | <br>         |
| •        |     |              |
| •        |     | <br>:        |
|          |     |              |
| Settings |     |              |
|          |     |              |

- (Optional) Next to Receive email notifications, click the switch to On
  Click any notification to turn it on or off. Read the tables below for a description of each notification type.

| St | udent | notific | ations |
|----|-------|---------|--------|
| То | know  | when    |        |

| TO KHOW WHEIL                                              | rum on.                                     |
|------------------------------------------------------------|---------------------------------------------|
| Someone comments on your post                              | Comments on your posts                      |
| Someone mentions you in a post or comment                  | Comments that mention you                   |
| A teacher sends you a private comment                      | Private comments on work                    |
| A teacher creates an assignment, question, or announcement | Work and other posts from teachers          |
| A teacher grades or returns work                           | Returned work and grades from your teachers |
| A teacher invites you to a new class                       | Invitations to join classes as a student    |
| You have unsubmitted work that's due within 24 hours       | Due-date reminders for your work            |
|                                                            |                                             |

You have unsubmitted work that's due within 24 hours Due-date reminders for your work

## Turn off notifications for a SPECIFIC class

You can choose whether you receive notifications for a specific class. For example, if you don't want any notifications for your Math class, you can turn them off, but you'll still get notifications for your other classes.

#### Note: If you turn off notifications for a class, all notifications for that class are turned off.

- 1. Go to classroom.google.com.
- 2. At the top, click Menu  $\blacksquare$ .

| ≡ Goog | e Classroom | + ::: 🙁  |
|--------|-------------|----------|
|        |             |          |
|        |             |          |
|        |             |          |
|        |             | <u> </u> |
|        |             |          |
|        |             |          |

### 3. Click Settings.

(You might need to scroll down.)

| •                          |                | - :      |             | - :        |       | - :  |
|----------------------------|----------------|----------|-------------|------------|-------|------|
| •                          |                | -        |             |            |       |      |
| •                          |                |          |             |            |       |      |
| •                          |                | - :      |             | — :)       |       | — :Ì |
|                            |                | -        |             |            |       |      |
| Settings                   |                |          |             |            |       |      |
| 47                         |                |          |             |            |       |      |
|                            |                |          |             |            |       |      |
| (Optional) Next to Receive | e email notifi | cations, | click the s | witch to C | on 💶. |      |
| Next to Class notification | s click the F  | )own arr |             |            |       |      |

4. Next to the class name, click the switch to On or Off .